Click on this link: <u>https://www.humanamilitary.com/</u>

#### Hoover over Log In then select Provider self-service

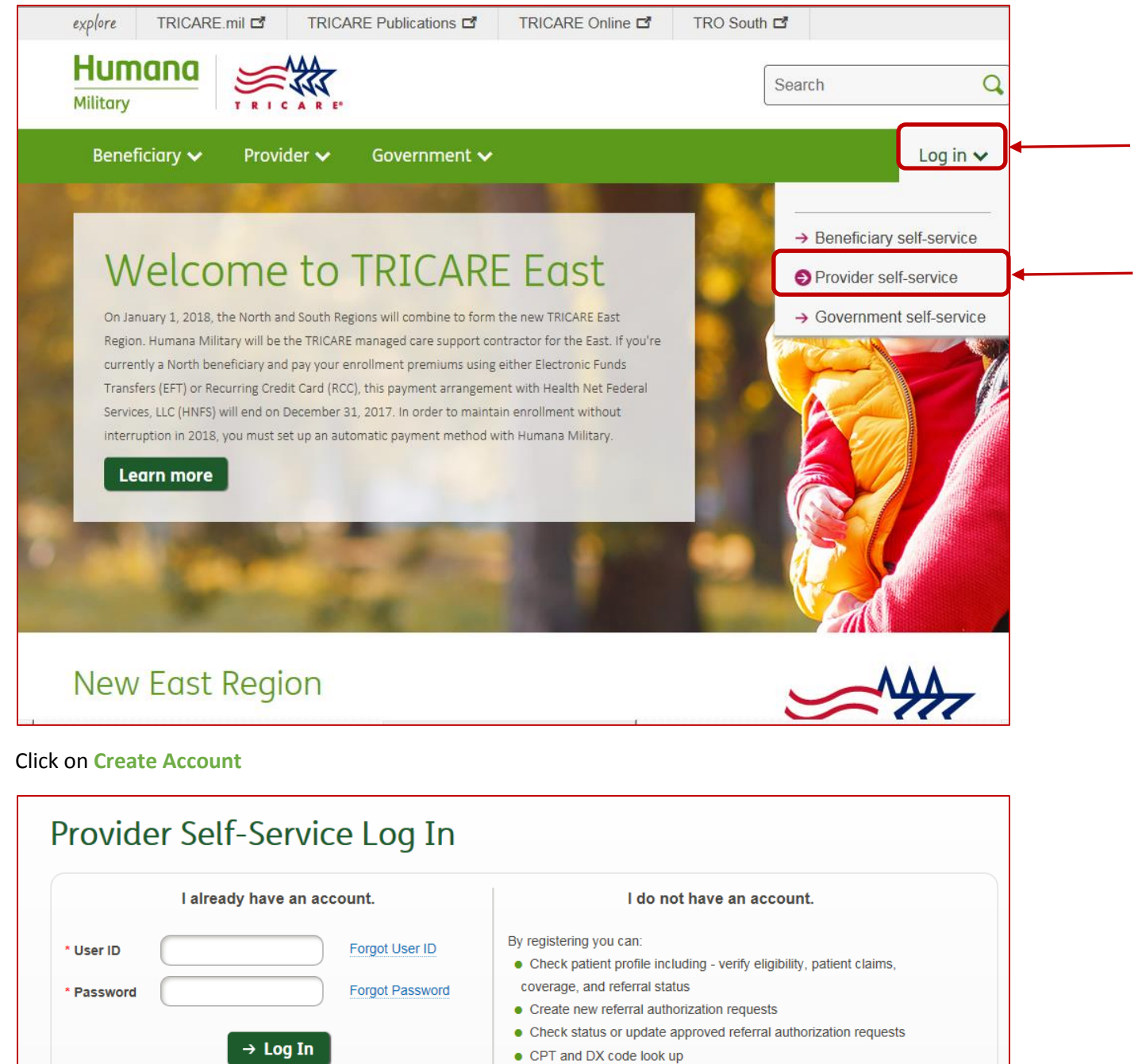

- Claims status by patient
- Provider location addresses, specialties by location, types of service
- by location, and more

To preview the provider self-service click here Create Account

# CREATE ACCOUNT

# Step One: Click Continue on the bottom

|                                                                                                    | Create Account                                                                                                    |
|----------------------------------------------------------------------------------------------------|----------------------------------------------------------------------------------------------------|
|                                                                                                    | 1 2 3 4 5<br>Getting Create User ID General User Agreement Confirmation                                                                                                    |
| This page will guide you through the warning! This site is for the exclu                                      | he process of creating an account for access to <b>Provider Self-Service</b> . Creating an account only takes a few minutes. sive use of Humana Military Providers, their employees or those rendering services for those providers.                                                                                                    |
| Unauthorized access to this site m                                                                            | ay result in criminal or civil prosecution. Create Account Example                                                                                                    |
| Consent Notification<br>You can access Humana Military /<br>Privacy Act Statement                             | Automated Information System. By using this system you consent to the terms of the Privacy Act Statement.                                                                                                    |
| This statement serves to inform yo<br>Military) and how it will be used.                                      | ou of the purpose for collecting personal information required by Humana Military Automated Information System (Hum                                                                                                    |
| AUTHORITY: 10 U.S.C. 1079 and<br>(CHAMPUS); and E.O. 9397 (SSN                                                | 1086; 38 U.S.C. Chapter 17; 32 CFR Part 199, Civilian Health and Medical Program of the Uniformed Services I), as amended.                                                                                                    |
| and provide provider services ava<br>payment, assignment of beneficial                                        | from individuals to validate their eligibility as nearth care providers and starr, grant access to the Humana Military webs<br>ilable through Humana Military to validated individuals, including physician referrals, healthcare authorizations, claims<br>ries to physicians, and informational contact with validated beneficiaries.                              |
| ROUTINE USES: Information co<br>and Accountability Act (HIPAA) Pr<br>may also be used and disclosed in        | lected may be used and disclosed generally as permitted under 45 CFR Parts 160 and 164, Health Insurance Portabili<br>ivacy and Security Rules, as implemented by DoD 6025.18-R, the DoD Health Information Privacy Regulation. Informa<br>accordance with 5 U.S.C. 552a(b) of the Privacy Act of 1974, as amended, which incorporates the DoD "Blanket Rou          |
| Uses" published at: http://dpcld.de<br>Departments of Health and Humai<br>entities under contract with the De | fense.gov/Privacy/SORNsIndex/Blanket-Routine-Uses/ Information collected from you may also be shared with the<br>n Services and Homeland Security, and other Federal, State, local, and foreign government agencies, private business<br>partment of Defense, and individual providers of care, on matters relating to eligibility, claims pricing and payment, frau |
| program abuse, utilization review, litigation.                                                                | quality assurance, peer review, program integrity, third-party liability, coordination of benefits, and civil or criminal                                                                                                    |
| DISCLOSURE: Voluntary; howeve                                                                                 | er, failure to furnish all requested information will result in an individual not being able to access provider services available                                                                                                    |

<u>Step Two</u>: Fill out the Create User ID and Password information, type in the security code, then click Submit.

| Create Account            |                                                                                                    |  |  |  |  |  |  |
|---------------------------|----------------------------------------------------------------------------------------------------|--|--|--|--|--|--|
|                           | 1     2     3     4     5       Getting<br>Started     Create User ID<br>and Password     General<br>Information     User<br>Agreement     Confirmation                                                              |  |  |  |  |  |  |
| *User ID                  | ksmith1976 Must contain 8 - 16 letters and numbers.                                                                                                    |  |  |  |  |  |  |
| *Password                 | Passwords must be 8 - 16 characters long and contain at least one                                                                                                    |  |  |  |  |  |  |
| *Confirm Password         | letter, one number and one of these special characters ! @ # \$ = +                                                                                                    |  |  |  |  |  |  |
| *AKAName                  | AKAName is used when communicating with Humana Military and will           Pasmunsonkari         not be used to log in. Must contain 6 - 16 characters and does not           require numbers or special characters. |  |  |  |  |  |  |
| *Password Question 1      | "Name of your street where you first grew up"                                                                                                    |  |  |  |  |  |  |
| *Password Answer 1        | Boone characters in your response because during a password reset, you must match your answer exactly.                                                                                                    |  |  |  |  |  |  |
| *Password Question 2      | "Name of your first grade teacher"                                                                                                    |  |  |  |  |  |  |
| *Password Answer 2        | Mr Heller characters in your response because during a password reset, you must match your answer exactly.                                                                                                    |  |  |  |  |  |  |
| *Indicates a required fie | Id.<br>Please enter the below letters in the image to continue.                                                                                                    |  |  |  |  |  |  |
|                           | ZRPCN                                                                                                    |  |  |  |  |  |  |
|                           | Type the code from the image                                                                                                    |  |  |  |  |  |  |
|                           | (zrpcn)                                                                                                    |  |  |  |  |  |  |
|                           | → Submit                                                                                                    |  |  |  |  |  |  |

|                             | Create Account                                                                                              |
|-----------------------------|----------------------------------------------------------------------------------------------------|
|                             | 1 2 3 4 5<br>Getting Create User ID General User Confirmation<br>Started and Password Information Agreement |
| Full Name                   | Kari                                                                                                    |
| Job Title                   | Regional Educator                                                                                           |
| Email                       | ksmith5@mhc.net                                                                                             |
| Confirm Email               | ksmith5@mhc.net                                                                                             |
| Work Phone                  | 231 - 935 - 2296 Extension:                                                                                 |
| Supervisor Name             | Amy Mamo X                                                                                                  |
| Indicates a required field. |                                                                                                    |

| Step 3: | Fill in the | General | Information | section | the | click or | Continue. |
|---------|-------------|---------|-------------|---------|-----|----------|-----------|
|---------|-------------|---------|-------------|---------|-----|----------|-----------|

**<u>Step 4</u>**: Click on I accept this agreement then click on **Continue**.

|                                                                                                    | (                                                                                                    | Creat                                                                                              | e Ac                                                                           | cour                                                            | nt                                                                                                    |
|----------------------------------------------------------------------------------------------------|----------------------------------------------------------------------------------------------------|----------------------------------------------------------------------------------------------------|--------------------------------------------------------------------------------|-----------------------------------------------------------------|----------------------------------------------------------------------------------------------------|
|                                                                                                    | 1<br>Getting<br>Started                                                                                        | 2<br>Create User ID<br>and Password                                                                | 3<br>General<br>Information                                                    | <b>4</b><br>User<br>Agreement                                   | 5<br>Confirmation                                                                                                    |
| Humana Military Security and<br>I hereby acknowledge that the inform<br>the unauthorized disclosure of which<br>such information. I further agree that<br>in strict confidence and shall not be<br>I accept this agreement. | d Information F<br>mation I will access<br>in is prohibited by s<br>t all passwords I s<br>disclosed to any th | Protection Ag<br>s through the My<br>tate and federal<br>elect or that are a<br>hird parties. Do y | reement<br>HMHS for Pro<br>law. I agree no<br>assigned to mo<br>ou accept this | viders Interne<br>ot to make any<br>e by Humana<br>Humana Milit | t applications is confidentia<br>/ unauthorized disclosure a<br>Military for access to this i<br>ary Security and Information |
|                                                                                                    |                                                                                                    |                                                                                                    | → Continu                                                                      | e 🔶 🔶                                                           |                                                                                                    |

### SIGNING UP FOR HUMANA MILITARY

# **<u>Step Five:</u>** Click on Add a Provider to Account.

|                                                                         | Create Account                             |                                     |                             |                        |                                      |  |  |  |
|-------------------------------------------------------------------------|--------------------------------------------|-------------------------------------|-----------------------------|------------------------|--------------------------------------|--|--|--|
|                                                                         | 1<br>Getting<br>Started                    | 2<br>Create User ID<br>and Password | 3<br>General<br>Information | 4<br>User<br>Agreement | 5<br>Confirmation                    |  |  |  |
| Congratulations!                                                        |                                            |                                     |                             |                        |                                      |  |  |  |
| You have successfully completed th receive an email confirmation of you | e account creation<br>ir access to the sit | n process. You ha<br>ie.            | ave been sign               | ed into the site       | e with your new User ID and Password |  |  |  |
| Next you will want to request access                                    | s to provider inform                       | nation. The Add a                   | a Provider pag              | je will guide ye       | ou through this process.             |  |  |  |
|                                                                         |                                            |                                     | _                           |                        |                                      |  |  |  |
| $\rightarrow$ $\downarrow$                                              | Add a Provide                              | r to Account                        | → Coi                       | ntinue to F            | Provider Self-Service                |  |  |  |
| Home Contact La Drivoau Internet                                        | Drivany Tormo of L                         | loo Dortoor Loo                     | in Nourseen                 | - Uumana t             | filitary Uumana Vatarana Caraara     |  |  |  |

### ADD PROVIDER

### Step One: Click Continue

|                                                                                   | Add Provider                      |                                |                                       |                                   |                                      |                                                             |  |  |
|-----------------------------------------------------------------------------------|-----------------------------------|--------------------------------|---------------------------------------|-----------------------------------|--------------------------------------|-------------------------------------------------------------|--|--|
|                                                                                   | 1                                 | 2                              | 3                                     | 3 4                               |                                      | 6                                                           |  |  |
|                                                                                   | Review<br>Information             | Enter<br>Provider ID           | User<br>Agreement                     | Approval<br>Options               | Validation                           | Confirmation                                                |  |  |
| A Provider ID is a nine digit numb<br>Number. An (EIN) is an Employee<br>and SSN. | er. (TIN) is the<br>dentification | nine digit Ta:<br>Number, whic | x Identification N<br>ch could be the | Number. (SSN)<br>nine digit TIN ( | ) is the nine dig<br>or SSN. For the | jit individual physician/prov<br>e purposes of this process |  |  |
| Step 2 of adding a provider will as<br>appropriate. You will be able to re        | k you to enter<br>quest access t  | the Provider<br>to more than ( | ID for the provid<br>one Provider ID  | ler which you a<br>, but you must | are requesting process them          | access. Enter either the Pr<br>one at a time.               |  |  |
| If you would like to see an example                                               | le, <mark>click</mark> the linl   | ks below.                      |                                       |                                   |                                      |                                                             |  |  |
| When you are ready to proceed, or<br>Example for Validation with Provide          | lick the Contin                   | ue button bel                  | low.                                  |                                   |                                      |                                                             |  |  |
| Example for Validation from Existi                                                | ing Referral Inf                  | formation                      |                                       |                                   |                                      |                                                             |  |  |
| Example for Manual Approval Pro                                                   | cess                              |                                |                                       |                                   |                                      |                                                             |  |  |
|                                                                                   |                                   |                                |                                       |                                   |                                      |                                                             |  |  |
|                                                                                   |                                   |                                | → Co                                  | ontinue                           |                                      |                                                             |  |  |

|                          |                         | Add Provider         |                   |                     |            |              |  |  |  |  |  |  |
|--------------------------|-------------------------|----------------------|-------------------|---------------------|------------|--------------|--|--|--|--|--|--|
|                          | <b></b>                 | 2 3 4 5 6            |                   |                     |            |              |  |  |  |  |  |  |
|                          | Review<br>Information   | Enter<br>Provider ID | User<br>Agreement | Approval<br>Options | Validation | Confirmation |  |  |  |  |  |  |
| Please select the identi | fication option for the | Provider ID.         |                   |                     |            |              |  |  |  |  |  |  |
| SSN                      | 's TIN or SSN and a c   | orrelating N         | Pl (National Pro  | ovider Identifi     | er).       |              |  |  |  |  |  |  |
| * Provider ID            | 381362                  | 830                  |                   |                     |            |              |  |  |  |  |  |  |
| * NPI                    | 195230                  | 7852                 | × -               |                     |            |              |  |  |  |  |  |  |
|                          |                         |                      | → Co              | ontinue             |            |              |  |  |  |  |  |  |

**<u>Step 2</u>**: Click on TIN then enter your facility tax ID then NPI, click **Continue**.

**<u>Step 3</u>**: Click on I accept this agreement then click **Continue**.

|                                                                                                    | Add Provider                                                                       |                                                                      |                                                                            |                                                                    |                                                                           |                                                                                                    |  |  |
|----------------------------------------------------------------------------------------------------|------------------------------------------------------------------------------------|----------------------------------------------------------------------|----------------------------------------------------------------------------|--------------------------------------------------------------------|---------------------------------------------------------------------------|----------------------------------------------------------------------------------------------------|--|--|
|                                                                                                    | <b></b>                                                                            | <b></b>                                                              | -3                                                                         | 4                                                                  | 5                                                                         | 6                                                                                                    |  |  |
|                                                                                                    | Review<br>Information                                                              | Enter<br>Provider ID                                                 | User<br>Agreement                                                          | Approval<br>Options                                                | Validation                                                                | Confirmation                                                                                                    |  |  |
| I hereby acknowledge that the i<br>unauthorized disclosure of whic<br>such information. I further agree<br>confidence and shall not be disc | nformation I will<br>h is prohibited by<br>e that all passwo<br>closed to any thir | access throug<br>y state and fe<br>rds I select or<br>rd parties. Do | gh the Secure P<br>deral law. I agre<br>that are assign<br>you accept this | rovider Portal a<br>e not to make<br>ed by Humana<br>Humana Milita | applications is<br>any unauthoriz<br>Military for act<br>ary Security and | confidential patient and physi<br>zed disclosure and will treat a<br>cess to this information shall<br>d Information Protection Agre |  |  |
| I accept this agreement.                                                                                                    | nent.                                                                              | )                                                                    |                                                                            |                                                                    |                                                                           |                                                                                                    |  |  |
|                                                                                                    |                                                                                    |                                                                      | → Co                                                                       | ontinue                                                            |                                                                           |                                                                                                    |  |  |

**Step 4:** When you get to this screen you have to CALL: **1-800-444-5445**, Pick option 2 then the option for obtaining Access Code. When you do that they will give you an access code to get immediate access. Click on **Activation Code**. Then click **Continue**.

|                                                  |                       | А                    | dd P               | rovic               | ler             |                          |
|--------------------------------------------------|-----------------------|----------------------|--------------------|---------------------|-----------------|--------------------------|
|                                                  | <b></b>               | <b>.</b>             | -0                 | -4                  | 5               | 6                        |
|                                                  | Review<br>Information | Enter<br>Provider ID | User<br>Agreement  | Approval<br>Options | Validation      | Confirmation             |
| Activation Code                                  |                       |                      | Approva            | al Options          |                 |                          |
| Immediate Access                                 |                       |                      |                    |                     |                 |                          |
| Enter the Activation code of                     | btained from a        | i Humana Mil         | itary Representa   | ative.              |                 |                          |
| <ul> <li>Activation code is only vali</li> </ul> | d for the Provid      | der ID Authen        | ticated during yo  | our call with H     | umana Military. |                          |
| Referral Fax Key Code                            |                       |                      |                    |                     |                 |                          |
| Immediate Access                                 |                       |                      |                    |                     |                 |                          |
| Enter the Key Code from a                        | i Humana Milita       | ary TRICARE          | Referral/Author    | ization fax.        |                 |                          |
| <ul> <li>Key Code is only valid for</li> </ul>   | the Provider ID       | shown on the         | e fax.             |                     |                 |                          |
| See an example fax                               |                       |                      |                    |                     |                 |                          |
| Humana Military Provider                         | Representativ         | e On Site            |                    |                     |                 |                          |
| Immediate Access                                 |                       |                      |                    |                     |                 |                          |
| Humana Military Provider                         | Representative        | grants acces         | s by entering ke   | ey information.     |                 |                          |
| Manual Approval Process                          |                       |                      |                    |                     |                 |                          |
| <ul> <li>Access requests processe</li> </ul>     | d either by you       | r local site ad      | ministrator (if or | ne exists) or by    | y Humana Milita | ary security personnel   |
| <ul> <li>Requests routed to Human</li> </ul>     | na Military are p     | processed wit        | hin three busine   | ess days, often     | within one bus  | siness day.              |
| <ul> <li>Requests for which a local</li> </ul>   | site administra       | ator exists are      | routed to that s   | ite administrat     | tor. Humana Mi  | ilitary has no control o |
| site administrators process                      | access reque          | sts.                 |                    |                     |                 |                          |
|                                                  |                       |                      | → Co               | ontinue             | ←               | _                        |

**<u>Step Five:</u>** Type in the activation code then click **Continue** to proceed to the confirmation.

|                             | Add Provider          |                      |                   |                     |            |              |  |  |
|-----------------------------|-----------------------|----------------------|-------------------|---------------------|------------|--------------|--|--|
|                             | <b></b>               | 0                    | <b>.</b>          | -0                  | 5          | 6            |  |  |
|                             | Review<br>Information | Enter<br>Provider ID | user<br>Agreement | Approval<br>Options | validation | Confirmation |  |  |
| Please enter the Activation | n Code.               |                      |                   |                     |            |              |  |  |
| *Activation Code            |                       |                      |                   |                     |            |              |  |  |
|                             |                       |                      | ← Back            | → Contin            | ue         |              |  |  |